# **CRIMINAL READINESS NOTIFICATION SYSTEM INSTRUCTIONS**

Following are step-by-step instructions on how to update the status of a case online.

Access the application by going to the Court's website at <u>www.saccourt.ca.gov</u>. Select "INFO CENTERS) at the top of the webpage and select " "For Attorneys"

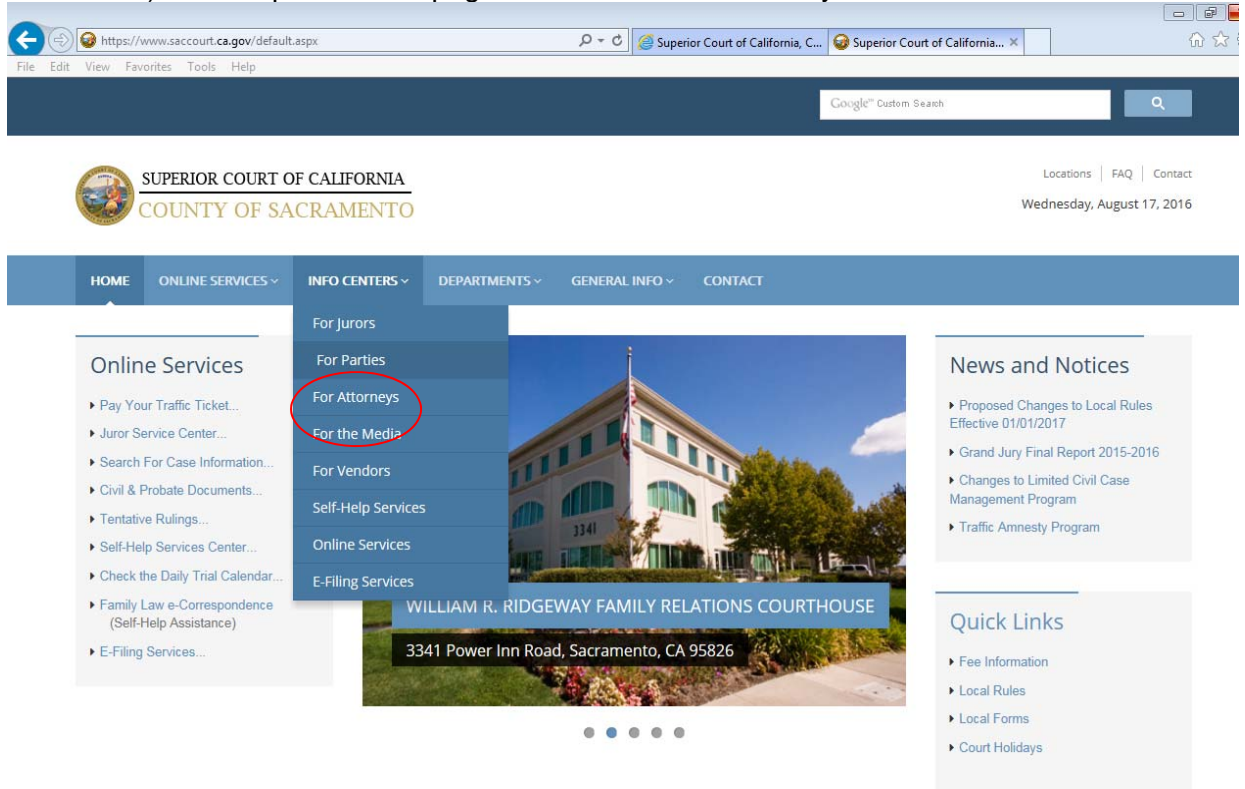

Select "Criminal Readiness Notification System"

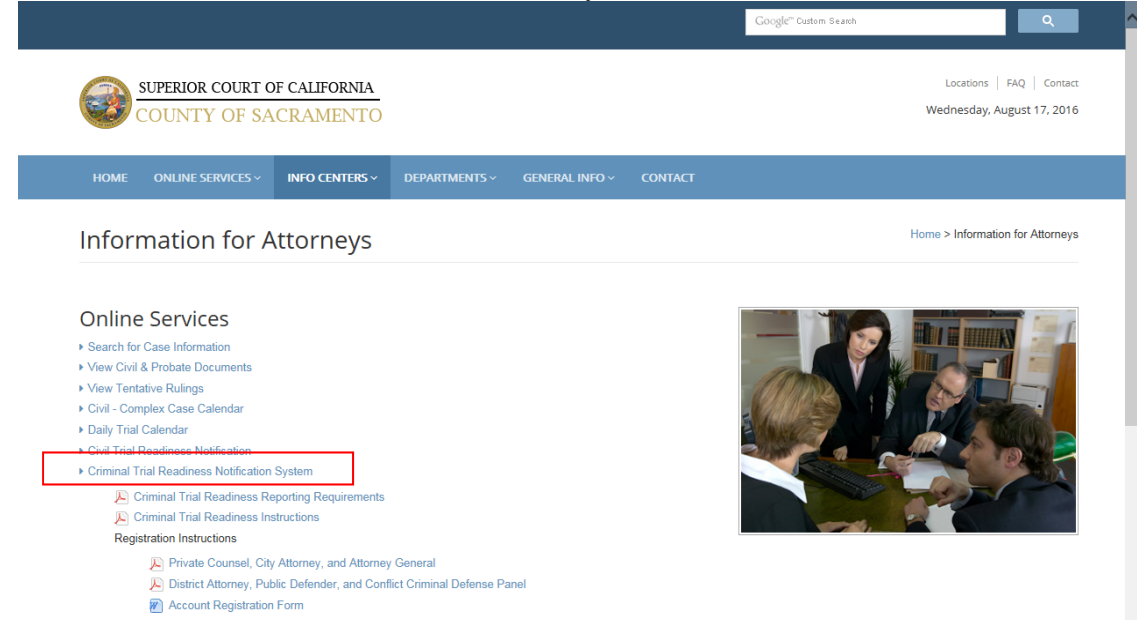

• Log into the program by entering the assigned login name and password, and selecting the role using the drop-down menu. Press the LOGIN button.

| Criminal Trial Readiness Notificati                                                                                                    | on System Forgot your password? [Log In]<br>erior Court == |
|----------------------------------------------------------------------------------------------------|------------------------------------------------------------|
| LOG IN<br>Please enter your username and password.                                                                                       |                                                            |
| If you have difficulty logging into the system, email Master Calendar at<br><u>MasterCalendar@saccourt.ca.gov</u> describing your issue. |                                                            |
| Account Information                                                                                                    |                                                            |
| Password:                                                                                                    |                                                            |
| Attorney Role:<br>-Select-                                                                                                    |                                                            |
| Prosecution<br>Defense                                                                                                    |                                                            |

• The application's Home page will appear displaying a list of active calendars currently available for viewing. Select the appropriate trial date.

| Criminal Tria                                                                                           | al Readiness Not                                                  | ification System<br>ento Superior Court 🗮   | Welcome <b>stephanie.dang</b> ! [ <u>Log Out</u> ] |
|----------------------------------------------------------------------------------------------------|-------------------------------------------------------------------|---------------------------------------------|----------------------------------------------------|
| Home Account Managem                                                                                    | ent Help                                                          |                                             |                                                    |
| CALENDAR LIST Notification can be submitted unti viewable until 5:00 p.m. the court Available Calendars | l 1:30 p.m. on the court day prio<br>day prior to the trial date. | r to the trial date. No further updates wil | l be allowed after that time. Calendars will be    |
| Calendar Type                                                                                           | Date                                                              |                                             |                                                    |
| Trial Assignments Calendar:                                                                             | Tuesday - Aug 3, 2010                                             |                                             |                                                    |
| Trial Assignments Calendar:                                                                             | Wednesday - Aug 4, 2010                                           |                                             |                                                    |
|                                                                                                    |                                                                   |                                             |                                                    |

• The trial calendar for the selected date will be displayed. Review the calendar to locate a specific case and click on the defendant's name.

| Crimina               |        | Weld     | ome <b>stephan</b> | <b>ie.dang</b> ! [ <u>Log</u>           | <u>Out</u> ] |        |               |                |               |   |
|-----------------------|--------|----------|--------------------|-----------------------------------------|--------------|--------|---------------|----------------|---------------|---|
| Home Account M        | Manage | ement    | Help               |                                         |              |        |               |                |               |   |
| Trial Assignme        | NTS    | Calenda  | AR FOR 8/4/20      | 010 - Department (                      | )9 @8:       | 45 AM  |               |                |               | _ |
| Defendant             | Cust   | Case#    | Primary Charge     | Attorney                                | Status       | Reason | Trial<br>Est. | ). Notified By | Notified Date |   |
| <u>AYAZ, AHMAD</u>    |        | 10M00444 | VC 23152(A)        | DEF: PD PARFITT, B.                     |              |        |               |                |               | 1 |
| <u>BLEDSOE, ALLEN</u> |        | 07F09614 | HS 11351           | DEF: RET MILLER, R.<br>PRO: SINGH       |              |        |               |                |               |   |
| HELLER, LEROY         | CUST   | 09F07792 | PC 288.7(B)        | DEF: CCD FARINA, J.<br>PRO: NEWTON, C.  |              |        |               |                |               |   |
| HERNANDEZ, JOSE       | CUST   | 09T00518 | VC 23152(A)        | DEF: RET HERNANDEZ, A.                  |              |        |               |                |               |   |
| <u>HICKS, VILI</u>    | CUST   | 10F02314 | PC 664/459         | DEF: PD PALEY, S.<br>PRO: ALEXANDER, S. |              |        |               |                |               |   |

• A window will display reflecting the known details of the case, including the defendant's name, case number, custody status (if in-custody), primary charge, and opposing counsel. If opposing counsel has already reported case status, these details will also appear.

To report status, click on the Add hyperlink.

| Crimin (Crimin) | w             | elcome <b>stephanie.dang</b> ! [ <u>L</u> | <u>q Out</u> ] |                 |      |               |  |
|-----------------|---------------|-------------------------------------------|----------------|-----------------|------|---------------|--|
| Home Accou      | nt Management | Help                                      |                |                 |      |               |  |
| Defendant Name: | BL            | EDSOE, ALLEN                              |                |                 |      |               |  |
| Case Number:    | 07            | 7F09614                                   |                |                 |      |               |  |
| Primary Charge: | H             | 5 11351                                   |                |                 |      |               |  |
| Custody:        |               |                                           |                |                 |      |               |  |
| Attorneys:      | DI<br>PF      | ef: Ret Miller, f<br>RO: SINGH            | ۶.             |                 |      |               |  |
| Notified By     | Trial Readine | 55                                        | Reason         | Trial Days Est. | T.D. | Notified Date |  |
| Add             |               |                                           |                |                 |      |               |  |

The Notification Info drop-down box will appear. Update the status fields by using the dropdown menus.

# **Status: Ready for Trial**

| 3 Criminal                                                                                            | l Trial Readine             | We     | elcome <b>stephanie.dang</b> ! [ <u>l</u> | <u>oq Out</u> |               |  |
|----------------------------------------------------------------------------------------------------|-----------------------------|--------|-------------------------------------------|---------------|---------------|--|
| Home Account M                                                                                        | anagement Help              |        |                                           |               |               |  |
| Defendant Name:                                                                                       | BLEDSOE, ALL                | EN     |                                           |               |               |  |
| Case Number:                                                                                          | 07F09614                    |        |                                           |               |               |  |
| Primary Charge:                                                                                       | HS 11351                    |        |                                           |               |               |  |
| Custody:                                                                                              |                             |        |                                           |               |               |  |
| Attorneys:                                                                                            | DEF: RET MILL<br>PRO: SINGH | ER, R. |                                           |               |               |  |
| Notified By                                                                                           | Trial Readiness             | Reason | Trial Days Est.                           | T.D.          | Notified Date |  |
| Notification Info<br>Trial Readiness: Rea<br>Trial Days (est).:<br>Transport Defendant<br>Save Cancel | ady                         |        |                                           |               |               |  |

- Trial Readiness Select the appropriate status of "Ready". Wait for the screen to refresh to select the following options.
- The "Trial Days (est.):" drop-down will appear. Enter in the expected duration of the trial in court days, including jury selection.
- If reporting in the role of Defense, a "Transport Defendant:" drop-down will appear. If the defendant's appearance is not necessary or not required, defense counsel <u>may</u> change the transportation status to "No" and the defendant <u>may</u> not be transported.\*
- Press "Save" in the lower left corner of the screen.

The screen will return to the case listing with the new status information included in the display. It will also reflect the name of counsel who reported the information and the date and time of update.

| Crin             | ninal Trial       |                               | Welcome <b>stephanie.dang</b> ! [ <u>Log Out</u> ] |           |        |      |                     |
|------------------|-------------------|-------------------------------|----------------------------------------------------|-----------|--------|------|---------------------|
| Home A           | ccount Management | Help                          |                                                    |           |        |      |                     |
| Defendant Nar    | ne:               | BLEDSOE, ALLEN                |                                                    |           |        |      |                     |
| Case Number:     |                   | 07F09614                      |                                                    |           |        |      |                     |
| Primary Charge   | e:                | HS 11351                      |                                                    |           |        |      |                     |
| Custody:         |                   |                               |                                                    |           |        |      |                     |
| Attorneys:       |                   | DEF: RET MILLER<br>PRO: SINGH | , R.                                               |           |        |      |                     |
| Notified By      | Trial Read        | iness                         | Reason                                             | Trial Day | s Est. | T.D. | Notified Date       |
| DEF: Dang, S.    | Ready             |                               |                                                    | 4         |        |      | 8/2/2010 5:07:14 PM |
| Add              |                   |                               |                                                    |           |        |      |                     |
| Return to Calenc | lar               |                               |                                                    |           |        |      |                     |

# Status: Not Ready for Trial

|                                                               | riminal Trial                                                            | Calendar Mar      |      | Welcome COURTS\NoggleD! |      |               |
|---------------------------------------------------------------|--------------------------------------------------------------------------|-------------------|------|-------------------------|------|---------------|
| Home                                                          | Administer Accounts                                                      | Table Maintenance | Help |                         |      |               |
| Defendant                                                     | Name:                                                                    | BAISDEN, HERBIE   |      | 7                       |      |               |
| Case Num                                                      | )er:                                                                     | 10M00862          |      |                         |      |               |
| Primary Cl                                                    | arge:                                                                    | PC 666            |      | -                       |      |               |
| Custody:                                                      |                                                                          |                   |      |                         |      |               |
| Notified By                                                   | Trial                                                                    | Readiness         | Whe  | en/ Why                 | T.D. | Notified Date |
| Notifie     Attorne     Trial Re     Reasor <u>Save Cance</u> | adiness: Not Ready<br>-Select-<br>Continue<br>Dismissal<br>Plea<br>Trail |                   |      |                         |      |               |

- Trial Readiness Select the appropriate status of "Not Ready". Wait for the screen to refresh to select the following options.
- The "Reason:" drop-down will appear. Enter in the reason not ready for trial, ("Continue", "Dismissal", "In Trial", "Plea" or "Trail").
- If reporting in the role of Defense, a "Transport Defendant:" drop-down will appear. It is no longer necessary to complete the information in this section.
- Press "Save" in the lower left corner of the screen.

The screen will return to the case listing with the new status information included in the display. It will also reflect the name of counsel who reported the information and the date and time of update.

| Cri            | minal Trial        | Readine                         | cation System<br>Superior Court $\equiv$ |                 | Welcome <b>stephanie.dang</b> ! [ <u>Log Out</u> ] |                     |
|----------------|--------------------|---------------------------------|------------------------------------------|-----------------|----------------------------------------------------|---------------------|
| Home           | Account Management | t Help                          |                                          |                 |                                                    |                     |
| Defendent N    |                    |                                 |                                          |                 |                                                    |                     |
| Derendant N    | ame:               | SANDWELL, ROI                   | NALD                                     |                 |                                                    |                     |
| Case Number    | -                  | 10F02220                        |                                          |                 |                                                    |                     |
| Primary Char   | ge:                | PC 290.018(B)                   |                                          |                 |                                                    |                     |
| Custody:       |                    | CUST                            |                                          |                 |                                                    |                     |
| Attorneys:     |                    | DEF: PD KURTZ,<br>PRO: CHISHOLN | J.<br>I, M.                              |                 |                                                    |                     |
| Notified By    | Trial Rea          | diness                          | Reason                                   | Trial Days Est. | T.D.                                               | Notified Date       |
| PRO: Dang, S.  | Not Read           | ły                              | Continue                                 |                 |                                                    | 8/2/2010 5:09:55 PM |
| Return to Cale | ndar               |                                 |                                          |                 |                                                    |                     |

• Once all information on a specific case has been addressed, press "<u>Return to Calendar...</u>" hyperlink at the bottom left of the screen. The screen will return to the Trial Calendar display of all cases and the updated case information should now be reflected on the calendar.

| Crimin          | Criminal Trial Readiness Notification System       Welcome stephanie.dang! [ Log Out ]         Sacramento Superior Court ==       Welcome stephanie.dang! [ Log Out ] |          |                |                                         |              |          |               |                      |                        |  |  |
|-----------------|----------------------------------------------------------------------------------------------------|----------|----------------|-----------------------------------------|--------------|----------|---------------|----------------------|------------------------|--|--|
| Home Account    | Manag                                                                                                    | ement    | Help           |                                         |              |          |               |                      |                        |  |  |
| Trial Assignm   | ENTS                                                                                                    | Calenda  | AR FOR 8/4/20  | 010 - Department                        | 09 @8        | :45 AM   |               |                      |                        |  |  |
| Defendant       | Cust                                                                                                    | Case#    | Primary Charge | Attorney                                | Status       | Reason   | Trial<br>Est. | .D. Notified By      | Notified Date          |  |  |
| AYAZ, AHMAD     |                                                                                                    | 10M00444 | VC 23152(A)    | DEF: PD PARFITT, B.                     |              |          |               |                      |                        |  |  |
| BLEDSOE, ALLEN  |                                                                                                    | 07F09614 | HS 11351       | DEF: RET MILLER, R.<br>PRO: SINGH       | Ready        |          | 4             | DEF: Dang,<br>S.     | 8/2/2010 5:07:14<br>PM |  |  |
| HELLER, LEROY   | CUST                                                                                                    | 09F07792 | PC 288.7(B)    | DEF: CCD FARINA, J.<br>PRO: NEWTON, C.  |              |          |               |                      |                        |  |  |
| HERNANDEZ, JOSE | CUST                                                                                                    | 09T00518 | VC 23152(A)    | DEF: RET HERNANDEZ, A.                  |              |          |               |                      |                        |  |  |
| HICKS, VILI     | CUST                                                                                                    | 10F02314 | PC 664/459     | DEF: PD PALEY, S.<br>PRO: ALEXANDER, S. |              |          |               |                      |                        |  |  |
| JACKSON, BYRON  | CUST                                                                                                    | 10F01035 | PC 273.5(A)    | DEF: PP PRO PER<br>PRO: HARRY, J.       | Not<br>Ready | In Trial | N             | DEF:<br>Endacott, K. | 8/2/2010 2:41:53<br>PM |  |  |
| LOPEZ, JESSIE   |                                                                                                    | 09T05417 | VC 23152(A)    | DEF: PD RAMOS, C.                       |              |          |               |                      |                        |  |  |
| LOPEZ, JESSIE   |                                                                                                    | 10T00534 | VC 23152(A)    | DEF: PD RAMOS, C.                       |              |          |               |                      |                        |  |  |
| MASHAL, LINDA   |                                                                                                    | 10M00071 | PC 508         | DEF: RET TALESFORE, G.                  |              |          |               |                      |                        |  |  |
| MOLDEN, JONTE   |                                                                                                    | 05F04244 | HS 11352(A)    | DEF: RET GRIFFIN, J.<br>PRO: SINGH, O.  | Ready        |          | 5             | PRO:<br>Endacott, K. | 8/2/2010 2:37:27<br>PM |  |  |
| THOMAS, ANDRE   |                                                                                                    | 05F04244 | HS 11352(A)    | DEF: PD SPANO, P.<br>PRO: SINGH, O.     | Ready        |          | 5             | PRO:<br>Endacott, K. | 8/2/2010 2:37:27<br>PM |  |  |

If your readiness status changes, you can go back in and change your entry as many times as you wish until you reach the check-in deadline.

#### **Personal Account Management**

All users are expected to update their accounts as necessary to reflect current contact information, including telephone number and email address.

To update your account, access the application and log in as described above. Once at the Criminal Readiness Notification System Home page, select one of the options in the ACCOUNT MANAGEMENT drop-down (Change Personal Info, Change Password, or Change Email).

| €<br>Cr<br>≣ | iminal Trial         | Readin         | e <b>ss Notifi</b><br>≡ Sacramento | cation System                     | Welcome <b>stephanie.dang</b> ! [ <u>Log Out</u> ]    |
|--------------|----------------------|----------------|------------------------------------|-----------------------------------|-------------------------------------------------------|
| Home         | Account Management   | Help           |                                    |                                   |                                                       |
| CALENIE      | Change Personal Info |                |                                    |                                   |                                                       |
| Notification | Change Password      | p.m. on the    | court day prior to                 | the trial date. No further update | es will be allowed after that time. Calendars will be |
| viewable ur  | Change Email         | ior to the tri | al date.                           |                                   |                                                       |
| Availab      | le Calendars         | Date           |                                    |                                   |                                                       |
| Trial Assig  | nments Calendar:     | Wednesday - A  | ug 4, 2010                         |                                   |                                                       |

### • Change Personal Info

Access the Change Personal Info page to update a user's phone number. Enter in the new phone number and select the Update button.

Users may only update the phone number on this page. To have any other information updated or modified, email <u>MasterCalendar@saccourt.ca.gov</u>.

| Criminal Trial Readiness Notification System | Welcome <b>stephanie.dang</b> ! [ <u>log Out</u> ] |
|----------------------------------------------|----------------------------------------------------|
| Home Account Management Help                 |                                                    |
| Change Personal Information                  |                                                    |
| Personal Information                         |                                                    |
| First Name:                                  |                                                    |
| Stephanie                                    |                                                    |
| Last Name:                                   |                                                    |
| Dang                                         |                                                    |
| Area Code: 916 Phone: 99999999 Ext.:         |                                                    |
| Bar Number:                                  |                                                    |
| 123456                                       |                                                    |
| Agency:                                      |                                                    |
| Private 🗸                                    |                                                    |
|                                              |                                                    |
| Cancel Update                                |                                                    |

#### • Change Email Address

Access the Change Email Address page to update a user's email. Enter in the new email address in the spaces provided and select the Change Email button.

Note that a user may verify/confirm the email address on file by reviewing the information at the top of this page.

| Criminal Trial Readiness Notification System                                                                                      | Welcome <b>stephanie.dang</b> ! [ <u>log Out</u> ] |
|----------------------------------------------------------------------------------------------------|----------------------------------------------------|
| Home Account Management Help                                                                                                    |                                                    |
| CHANGE EMAIL ADDRESS<br>Your current email address is: dangs@saccourt.ca.gov.<br>Use the form below to change your email address. |                                                    |
| Change Email Address New Email: Confirm New Email:                                                                                |                                                    |
| Change Email Cancel                                                                                                    |                                                    |

#### Change Password

Access the Change Password page to update a user's login password. Follow the instructions to select a new password and press the CHANGE PASSWORD button. Note that passwords must be at least six (6) characters in length.

| Criminal Trial Readiness Notific                                                                              | ation System Welcome stephanie.dang! [Log Out]<br>Superior Court == |
|----------------------------------------------------------------------------------------------------|---------------------------------------------------------------------|
| Home Account Management Help                                                                                  |                                                                     |
| CHANGE PASSWORD<br>Use the form below to change your password.<br>New passwords must be 6 or more characters. |                                                                     |
| Account Information Old Password: New Password: Confirm New Password:                                         |                                                                     |
| Cancel Change Password                                                                                        |                                                                     |

After changing a password, the system will automatically send an email alerting the user to the change (sample below).

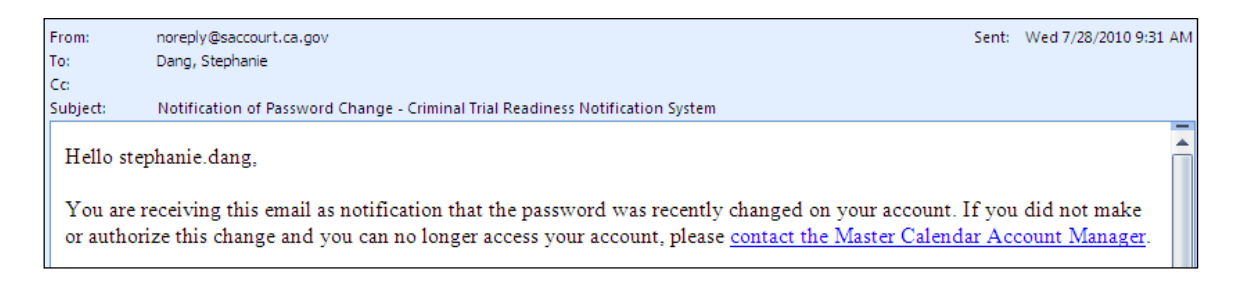

#### Account Locked out

After multiple failed attempts to log in, the system will lock users out of the system. Contact <u>MasterCalendar@saccourt.ca.gov</u> to have an account unlocked.

| Criminal Trial Readiness Notificatio                                                                                                    | n System Forgot your password? [ Log In ]<br>or Court == |
|----------------------------------------------------------------------------------------------------|----------------------------------------------------------|
| LOG IN<br>Please enter your username and password.<br>If you have difficulty logging into the system, email Master Calendar at<br><u>MasterCalendar@saccourt.ca.gov</u> describing your issue. |                                                          |
| Your account has been locked out due to too many incorrect login atter<br>You will NOT be able to login until you contact <u>Master Calendar</u> to hav<br>Account Information<br>Username:    | mpts.<br>e your account unlocked.                        |
| stephanie dang<br>Password:<br>Attorney Role:<br>Prosecution ♥                                                                                                    |                                                          |
| Log In                                                                                                    |                                                          |

# Forgotten Password/Username

If you have forgotten your password, you can recover it using the <u>Forgot your password</u> option in the upper right corner of the main login screen.

| Criminal Trial Readiness Notific                                                                                                    | ation System Forgot your password? [Log In]<br>Superior Court = U |
|----------------------------------------------------------------------------------------------------|-------------------------------------------------------------------|
| LOG IN<br>Please enter your username and password.                                                                                       |                                                                   |
| If you have difficulty logging into the system, email Master Calendar at<br><u>MasterCalendar@saccourt.ca.gov</u> describing your issue. |                                                                   |
| Account Information Username:                                                                                                    |                                                                   |
| Password:<br>Attorney Role:                                                                                                    |                                                                   |
| -Select-                                                                                                    |                                                                   |

The system will ask for your username. Enter your name and press the Recover Password button.

| Criminal Trial Readiness Notification System            | Forgot your password? [ Log In ] |
|---------------------------------------------------------|----------------------------------|
| FORGOT YOUR PASSWORD?                                   |                                  |
| Enter your User Name to receive your password by email. |                                  |
| Password Recovery                                       |                                  |
| User Name:                                              |                                  |
| stephanie dang                                          |                                  |
| Recover Password                                        |                                  |

The screen will refresh to display a message that an email has been sent to the email address on record with your password information.

| Criminal Trial Readiness Notification System                                                 | Forgot your password? [ Log In ] |
|----------------------------------------------------------------------------------------------|----------------------------------|
| Your password has been sent to the email address on your account. Return to the Log In page. |                                  |

If you have forgotten your username, please email MasterCalendar@saccourt.ca.gov.